- Log on to the portal by navigating to <u>www.propertyinfo.com</u>, click on Customer Logins then Self Service Center or by using the following link: <u>https://selfservice.propertyinfo.com</u>.
- 2. Enter in your email address that we have on file in our system. If you don't know what it is please call the Customer Care Center at (877) 800-3132 for assistance.

-

3. If you do know your email address on file, enter it and select **Log In**. It will then ask you to reset the password.

| propertyinfo <sup>®</sup>   Global real estate technology | Client Self Services |
|-----------------------------------------------------------|----------------------|
| Reset Password                                            |                      |
| Enter the required information New Password Save          | Confirm Password     |

After you select Save the following screen will appear. Select Login Page to login to Self Service.

| propertyinfo"   GIO   | obal real estate technology |
|-----------------------|-----------------------------|
| Pasword Updated       |                             |
| Return to Login Page. |                             |

4. Reenter the email address and the new password and select Log In.

| https://selfservice.propertyinfo.com/default.aspx                     | P → 量 器 C × @ BMC Service De                                      | sk 🙆 BMC Service Desk 📆 Customer Care Li 🧭 Client Self |
|-----------------------------------------------------------------------|-------------------------------------------------------------------|--------------------------------------------------------|
| Home - Shared vervices L 🗿 Issue Tracker 👌 Client Self Services INTER | 📭 16 Personality Types MBTI 🧦 BlackBerry®                         | Administrati 👫 BlackBerry® Administrati 🖻 BMC Communit |
| propertyinfo <sup>®</sup>   Global real estate tech                   | nology                                                            | Client Self Services                                   |
| Email Ad<br>Passwor                                                   | Please Log In<br>dress<br>d<br>Log In<br>Register/Forgot Password |                                                        |

5. Once you are logged in, you will see a screen as shown below.

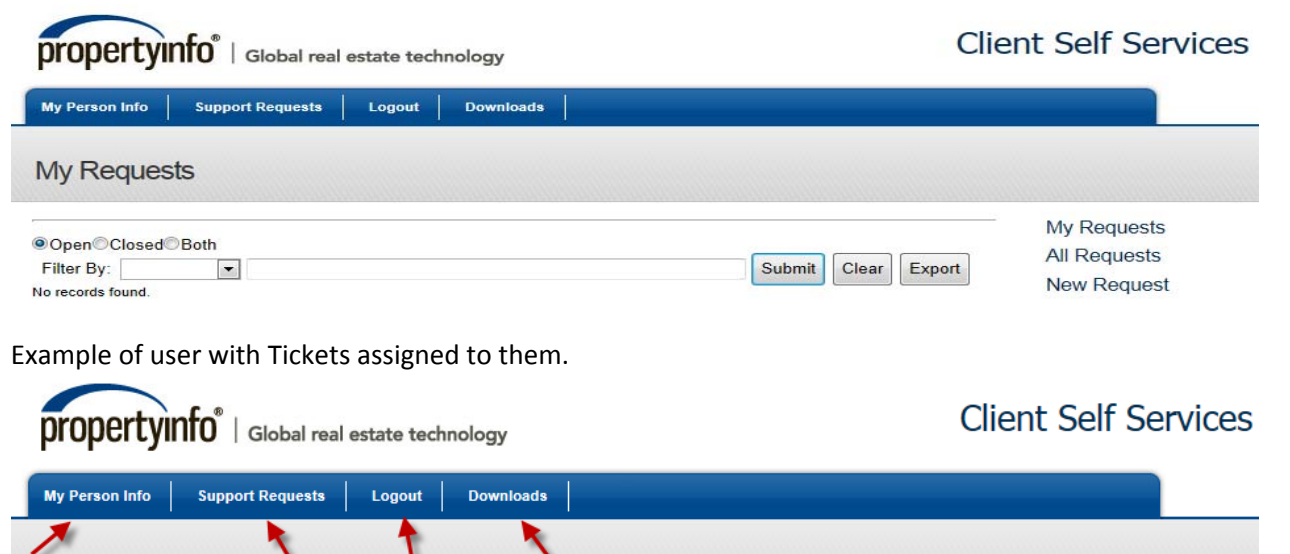

| ●Open©C        | losed©Both |                                                   | My Requests                     |
|----------------|------------|---------------------------------------------------|---------------------------------|
| Filter By:     | ſ          |                                                   | Submit Clear Export New Dequest |
| 1 - 5 of 5 Red | Open Date  | Description                                       | Status State                    |
| 144735         | 06/13/12   | need a Differential Backup of the SDE database on | Completed O                     |
| 144085         | 06/12/12   | RE: sf outlook integration                        | Assigned O                      |
| 142583         | 06/07/12   | FW: Contractor for Storage team                   | Assigned O                      |
| 142058         | 06/06/12   | Need a differential backup of the SDE Database to | Completed O                     |
| 141968         | 06/06/12   | test                                              | Assigned O                      |

- 6. **<u>My Requests:</u>** Requests assigned to user logged into the portal.
- 7. <u>All Requests:</u> Used by Manager only. Currently not available. If you need to see all requests assigned to your company, please contact Customer Services.
- 8. <u>New Request</u>: Creates a new Support Request for Customer Care Center.
- 9. **<u>My Person Info:</u>** Information about you.
- 10. <u>Support Requests</u>: Another way to navigate to the support requests screen when on another page.
- 11. <u>Downloads</u>: The download page provides many popular downloads needed by our customers. This is a link to open <u>http://portal.propertyinfo.com/downloads</u>.

#### **Viewing your Support Requests**

My Requests

1. Log on to Portal as shown above. The following view will appear:

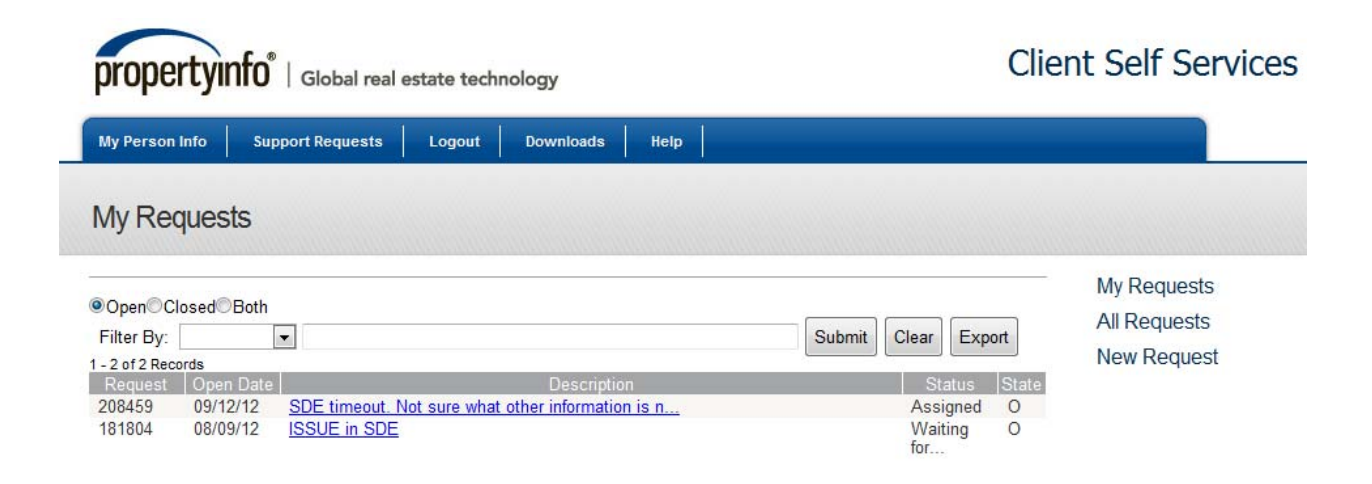

#### How to open one of your Support Requests

- 1. Open existing requests by selecting the blue hyperlinked description of the Support Request you wish to view.
- 2. <u>Completion Code</u> allows the user to solve the Support Request by typing a Resolution in the Resolution field and selecting one of the completion codes listed in the drop down box.

<u>Select Status</u> allows the user to close out a Support Request by selecting Close and typing in a resolution.

|                                                                      |                                    | Client Self Services |
|----------------------------------------------------------------------|------------------------------------|----------------------|
| My Person Info Support Requests Logout Dowr                          | nloads                             |                      |
| Support Request                                                      |                                    |                      |
| Enter incident information                                           |                                    | My Requests          |
| Incident #                                                           |                                    | All Requests         |
| Email Address<br>CrRichar@stewart.com                                | Status<br>Waiting for              | New Request          |
| Craiq                                                                | Richard                            |                      |
| Creation Date<br>8/9/2012 10:13:00 AM                                | Target Date<br>9/7/2012 5:00:00 PM |                      |
| Completion Code                                                      | Completion Date                    |                      |
| Select Status                                                        | _                                  |                      |
| Description<br>ISSUE in SDE                                          | Resolution                         |                      |
| Add Attachment Add Detail Save Reset                                 |                                    | v                    |
| 1 - 1 of 1 Records                                                   |                                    |                      |
| File                                                                 |                                    | URL                  |
| 1 - 3 of 3 Records                                                   |                                    |                      |
| Date Action Login<br>8/10/2012 EMAIL_SENT MBENFORD<br>10:58:05<br>AM | Note                               |                      |
| 8/14/2012 EMAIL_SENT SYSTEMACCOUNT<br>11:23:40<br>AM                 |                                    |                      |
| 8/15/2012 EMAIL_SENT SYSTEMACCOUNT<br>7:00:18<br>PM                  |                                    |                      |

#### Adding a Note to the Support Request

By selecting <u>Add Detail</u>, you will see the below screen shot. Select an action listed in the <u>Action</u> drop down box and enter whatever note you wish to give to the technician working your issue in the <u>Note</u> field. Click submit

| My Requests  |
|--------------|
| All Requests |
| New Request  |
|              |
|              |
|              |
|              |
|              |

#### Adding an Attachment to the Support Request

By selecting <u>Add Attachment</u>, the following view will appear. Click on Browse and find the file you are attempting to add and submit.

|                                                  | Client Self Services |
|--------------------------------------------------|----------------------|
| My Person Info Support Requests Logout Downloads |                      |
| Incident Number: 146423 File Name Browse Browse  | -                    |
|                                                  | My Requests          |
| 1                                                | All Requests         |
|                                                  | New Request          |

#### **Creating a new Support Request**

By selecting <u>New Request</u> on the right side of any view, you can create a new Support Request. The following view will appear. Select the <u>Impact</u>, enter as much detail as you can about your issue, and a Support request will be generated for you to be assigned to the appropriate technician.

| propertyinfo <sup>®</sup>   Global real estate technology |                                                  | Client Self Services                       |  |
|-----------------------------------------------------------|--------------------------------------------------|--------------------------------------------|--|
| My Person Info Support Requests Logout Down               | loads                                            |                                            |  |
| Support Request                                           |                                                  |                                            |  |
| Client<br>Doe, John 💌<br>Importance<br>Needed Date & Time | Email Address<br>TestEmail@stewart.com<br>Impact | My Requests<br>All Requests<br>New Request |  |
| Description<br>Save Reset                                 |                                                  | ×                                          |  |